# GUIDE DE DÉPÔT PRODUITS MARKETPLACE

Salon du Végétal 2024

**Votre contact Coeur Végétal :** coeurvegetal@destination-angers.com

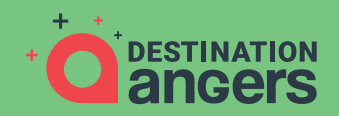

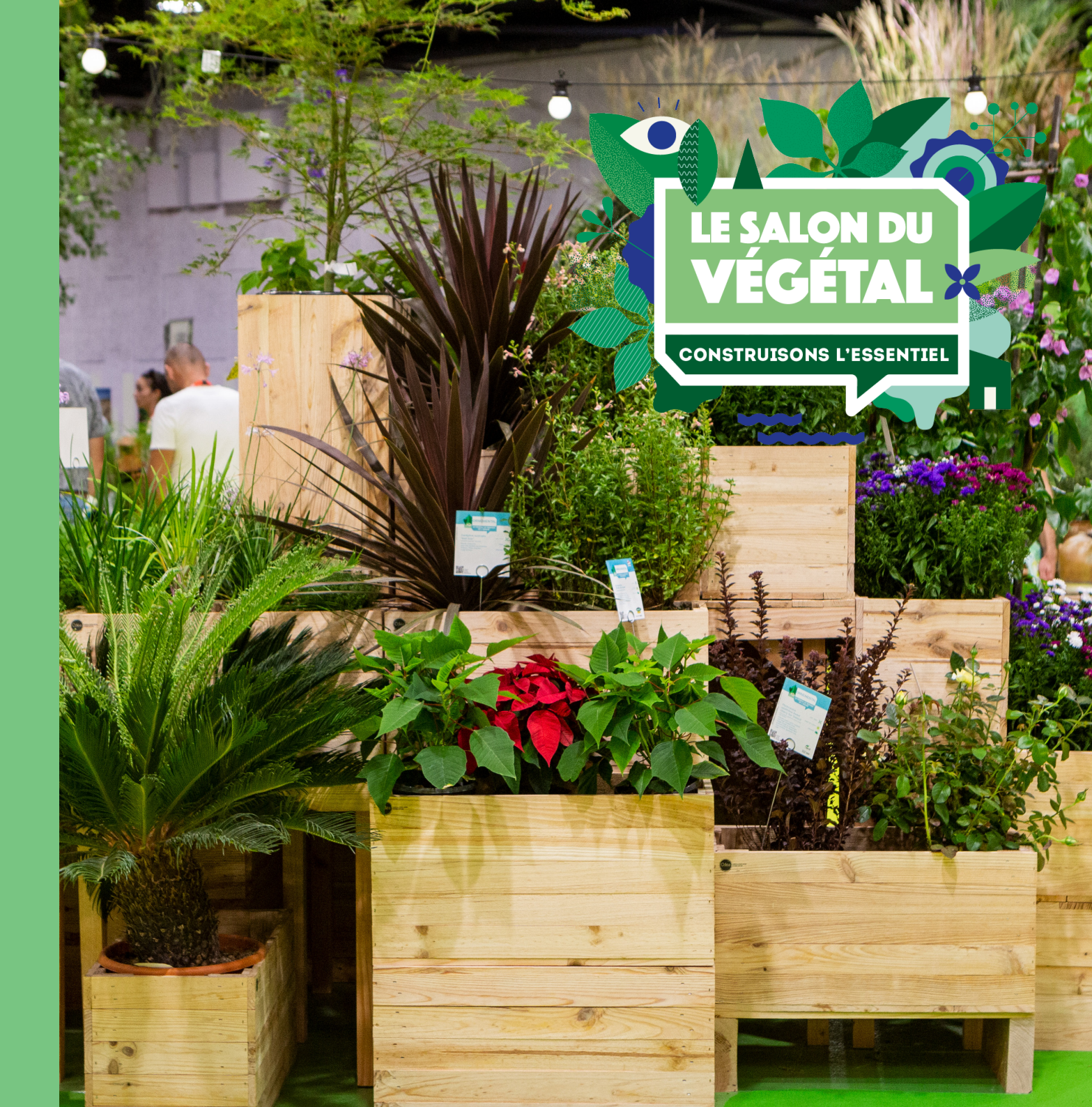

## À quoi sert le formulaire ?

#### DATE LIMITE DE DEPOT : LUNDI 24 JUIN 2024

#### 1

À créer votre fiche produit dans la "Liste des produits" sur l'application web et mobile du salon À éditer un chromo pour votre produit, qui sera disposé sur celui-ci dans le Cœur Végétal du salon (espace physique)

2

3

À organiser l'agencement des végétaux sur l'espace Cœur Végétal du salon par l'équipe de scénographie

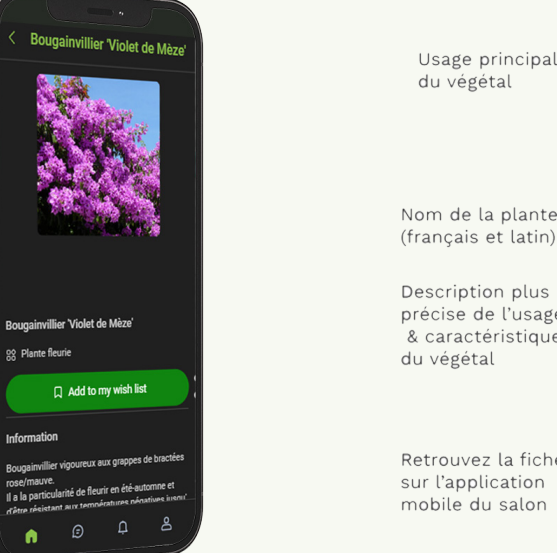

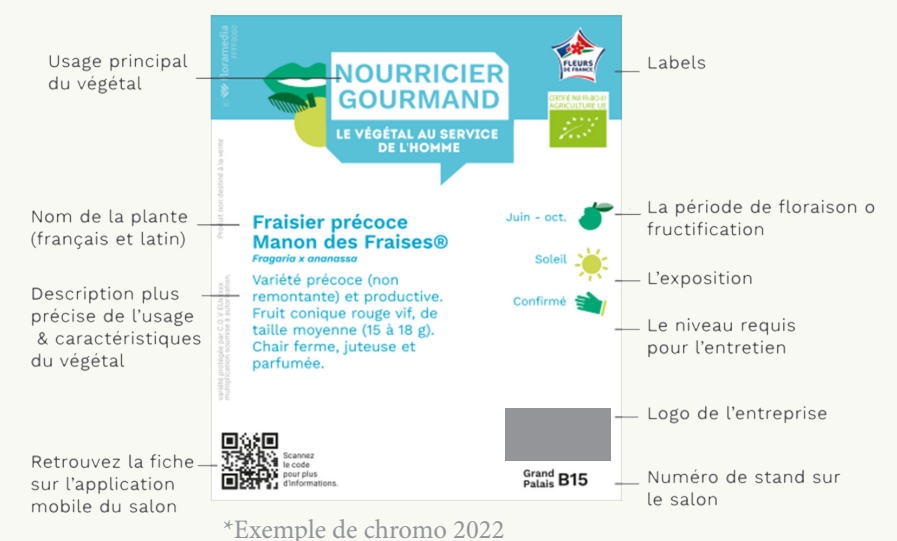

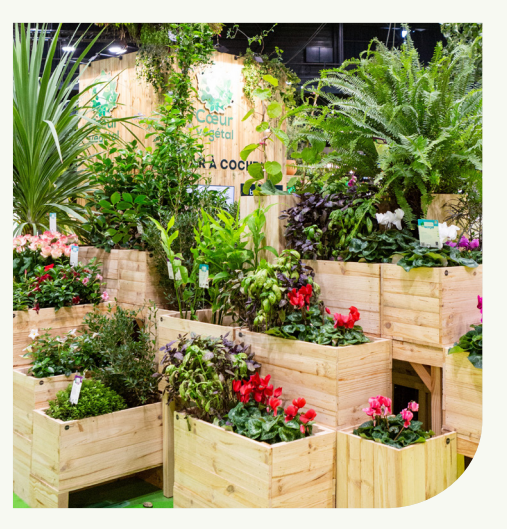

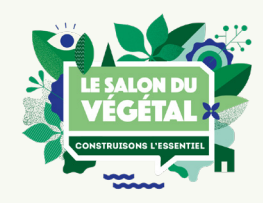

## Ajouter une plante

#### Vous avez reçu ce mail pour saisir vos produits

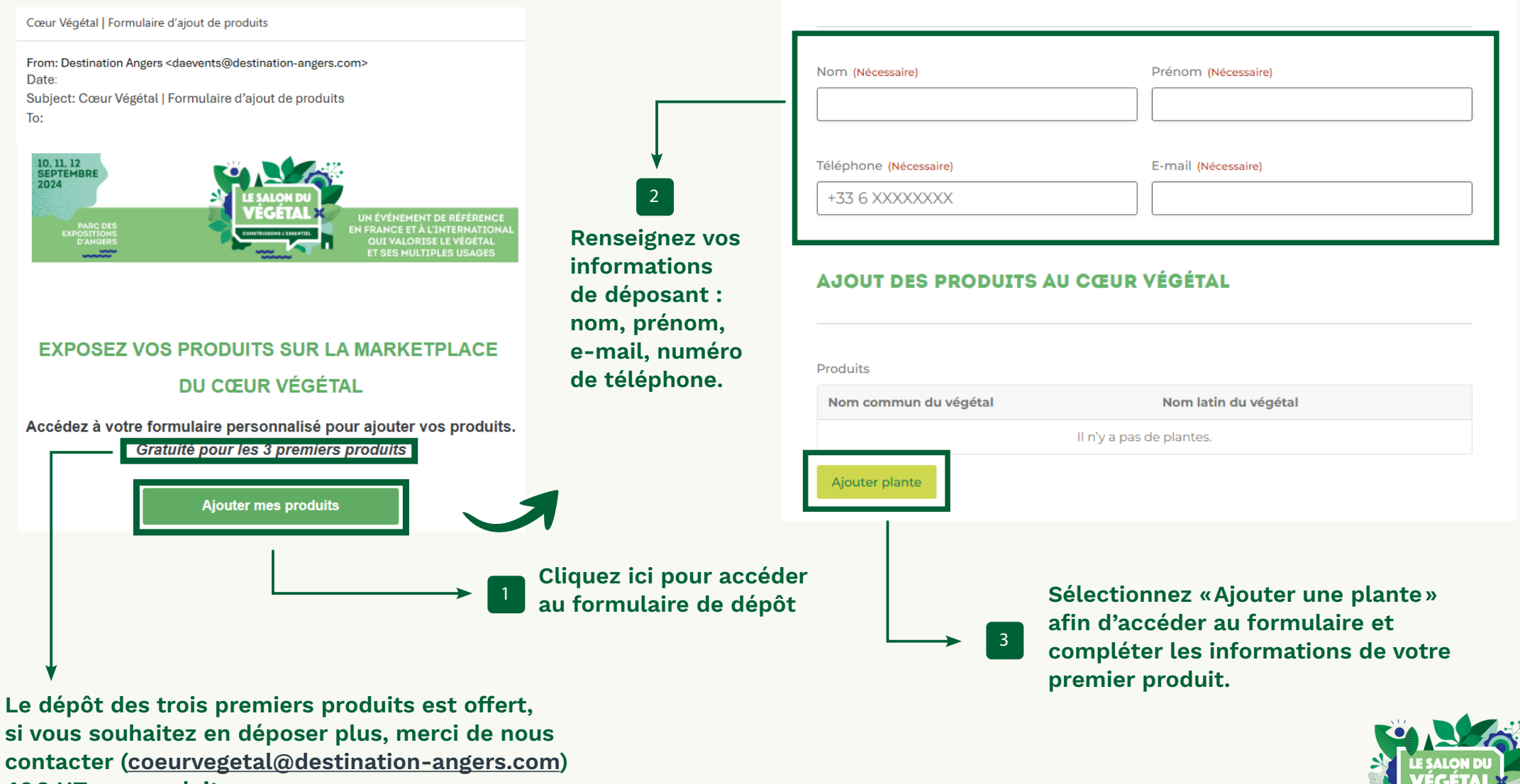

**INFORMATIONS DÉPOSANT** 

40€ HT par produit

### Informations générales

| Ajouter plante                                                                                |   |
|-----------------------------------------------------------------------------------------------|---|
|                                                                                               |   |
| 1 INFORMATION GÉNÉRALE 2 CULTURE ET LABELS 3 DIMENSIONS 4 PHOTOS                              |   |
| Type de produit (Nécessaire)                                                                  |   |
| Agrumes                                                                                       | ~ |
|                                                                                               |   |
| Port de la plante (Nécessaire)                                                                |   |
| Crimpante                                                                                     | ~ |
|                                                                                               |   |
| Nom commun du végétal (Nécessaire)                                                            |   |
|                                                                                               |   |
|                                                                                               |   |
| Nom latin du végétal                                                                          |   |
|                                                                                               |   |
|                                                                                               |   |
| Dans quelle zone de la marketplace souhaitez-vous que votre produit apparaisse ? (Nécessaire) |   |
| Le végétal au service des territoires                                                         | ~ |
|                                                                                               |   |

Veuillez sélectionner ici la zone dans lequel vous souhaitez que votre produit soit exposé. Les végétaux de la Marketplace seront répartis selon les deux axes fondateurs du salon :

**1. Le végétal au service des territoires, avec toutes ses fonctionnalités positives** (en violet sur le plan, qui sera également la couleur des chromos de cette zone)

**2. Le végétal au service de l'homme, source de bien-être** (en bleu sur le plan, qui sera également la couleur des chromos de cette zone)

Renseignez ensuite tous les atouts de votre plante et les enjeux auxquels elle répond, puis renseignez une description détaillée du produit en fonction de ses atouts et usages.

| -                                                                                                    |                                                                  |
|----------------------------------------------------------------------------------------------------|------------------------------------------------------------------|
| Dans l'hypothèse où votre plante répond à un ou plusieurs enjeux de l'adaptation environnementale, cochez-les ici : |                                                                  |
| Limiter les arrosages                                                                                               | Atout(s) secondaire(s)                                           |
| Favoriser la biodiversité                                                                                           | Attire les oiseaux                                               |
| Protéger, recouvrir, stabiliser les sols                                                                            | Attire les pollinisateurs                                        |
| Dépolluer, améliorer les sols                                                                                       | Baies décoratives                                                |
| Filtrer, assainir l'eau                                                                                             | Décor permanent                                                  |
| Végétaliser les murs                                                                                                | Ecorce décorative                                                |
| Végétaliser les toitures                                                                                            | Facile d'entretien                                               |
| Rafraichir le territoire (par l'ombre, l'occultation, l'évapotranspiration, etc)                                    | Feuillage décoratif                                              |
|                                                                                                    | Floraison remarquable                                            |
| Atout principal (Nécessaire)                                                                                        | Parfum remarquable                                               |
| Attire les oiseaux 🗸                                                                                                | Pour les gourmands                                               |
|                                                                                                    | Pour ombrager                                                    |
|                                                                                                    | Pour recouvrir (couvre sol, toiture, mur ou support divers)      |
| Description du produit (Nécessaire)                                                                                 | Pour se soigner                                                  |
|                                                                                                    | Pour séparer (Haie, brise vue, rupture)                          |
|                                                                                                    | Résistant face aux excès climatiques (trop d'eau, pas assez)     |
|                                                                                                    | Silhouette remarquable                                           |
|                                                                                                    | Attire les auxiliaires                                           |
| Merci de décrire votre produit en tenant compte des usages et atouts sélectionnés précédemment.                     | Sélectionnez jusqu'à 3 atout(s) secondaire(s) pour votre produit |
|                                                                                                    |                                                                  |

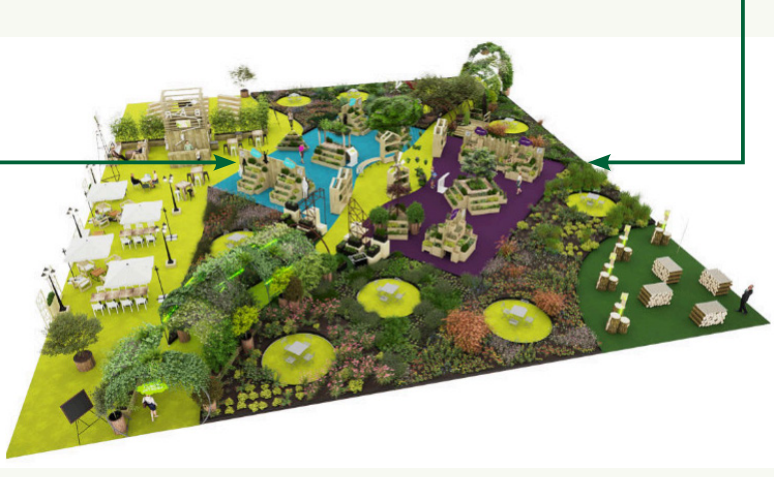

\*Plan non contractuel

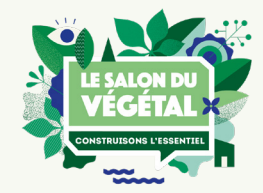

### Culture et Labels - Dimensions

| INFORMATION GÉNÉRALE 2 CULTURE ET LABELS                                                                                                    | 3 DIMENSIONS 4 PHOTOS                  |   |                                                                                                    |
|----------------------------------------------------------------------------------------------------|----------------------------------------|---|----------------------------------------------------------------------------------------------------|
| riode de floraison / récolte                                                                                                    |                                        |   |                                                                                                    |
|                                                                                                    |                                        |   |                                                                                                    |
| but F                                                                                                    | in                                     |   | INFORMATION GÉNÉRALE CULTURE ET LABELS 3 DIMENSIONS 4 PHOTOS                                                                                                   |
| Ion précisé 🗸                                                                                                    | Non précisé                            | ~ | Hauteur Plante fournie sur le salon (Néressaire)                                                                                                    |
|                                                                                                    |                                        |   |                                                                                                    |
| osition (Nécessaire)                                                                                                    |                                        |   |                                                                                                    |
| Mi-ombre                                                                                                    |                                        |   | en cm                                                                                                    |
| Ombre                                                                                                    |                                        |   | Diamètre pot (Nécessaire)                                                                                                    |
|                                                                                                    |                                        |   | Mini pots (en dessous de 5cm)                                                                                                    |
| ncuite de culture (Necessaire)                                                                                                    |                                        |   | en cm                                                                                                    |
|                                                                                                    |                                        |   |                                                                                                    |
| Produit à destination de : (Nécessaire)         Achat et vente en distribution, comm         Acteurs privés - Aménagement         Collectivités, pouvoirs publics         Industrie, transformation, laboratoire | nerce, négoce                          |   | en cm                                                                                                    |
| Organismes de la filière, institutions Autres (emploi, formation, recherche Labels Fleurs de France AB Max Havelaar Label Rouge                                                                                  | , fournisseurs, clubs et associations) |   | En fonction des dimensions de votre<br>produit, le nombre d'exemplaires à<br>fournir s'affichera ici et sera indiqué<br>dans votre mail récapitulatif de dépôt |

#### Photos - Ajouter une nouvelle plante

Les photos de votre produit seront visibles sur la fiche produit dans l'application web et mobile du salon, et le logo entreprise sera également visible sur le chromo de votre produit.

Votre emplacement de stand figurera également sur le chromo de votre produit afin que les visiteurs puissent venir vous rencontrer.

| INFORMATION GÉNÉRALE       CULTURE ET LABELS       IMENSIONS       PHOTOS         Photo principale (Nécessaire)       Image: Culture et labels       Image: Culture et labels       Image: Culture et labels                            | Votre premier formulaire qui est visible                          |            |
|----------------------------------------------------------------------------------------------------|-------------------------------------------------------------------|------------|
| Drop files here or select files                                                                                                    | supprimer jusqu'à la validation définitive<br>de vos informations |            |
| Types de fichiers acceptés : jpg, png, jpeg, Taille max. des fichiers : 200 MB, Max. des fichiers : 1.                                                                                                    |                                                                   |            |
| Crédits photo pour la photo principale                                                                                                    |                                                                   |            |
| Photos supplémentaires                                                                                                    | AJOUT DES PRODUITS AU CŒUR VÉGÉTAL                                |            |
| Drop files here or select files                                                                                                    |                                                                   |            |
| Types de fichiers acceptés : jpg, png, jpeg, Taille max. des fichiers : 200 MB, Max. des fichiers : 3.                                                                                                    | Produits                                                          |            |
| Taille max 500Ko                                                                                                    | Nom commun du végétal Nom latin du végétal                        | ,          |
| Logo Entreprise (Nécessaire)                                                                                                    | Plante exemple Modifie                                            | r Supprime |
| Drop files here or select files                                                                                                    | Ajouter plante                                                    |            |
| Types de fichiers acceptés : jpg, png, jpeg, Taille max. des fichiers : 200 MB, Max. des fichiers : 1.                                                                                                    |                                                                   |            |
| Propriété intellectuelle (Nécessaire)                                                                                                    |                                                                   |            |
| Je déclare détenir légitimement les droits de propriété intellectuelle relatifs aux médias déposés et autorise Destination<br>Angers à les utiliser dans le cadre de ses activités de communication et de promotion du Salon du Végétal |                                                                   |            |

Ajouter plante

LE SALON DU VÉGÉTAL CONSTRUISONS L'ESSENTIEL

Si vous souhaitez ajouter une nouvelle

plante, cliquez sur ce bouton et vous

remplirez un nouveau formulaire qui viendra s'ajouter à celui déjà existant

#### Enregistrer pour plus tard

#### Merci de bien relire vos informations. Si vous souhaitez enregistrer vos Vous pouvez à tout moment revenir sur votre formulaire en cliquant sur le bouton informations pour continuer plus "Enregistrer et continuer plus tard". tard, cliquer sur ce bouton ✓ Ou valider vos produits en cliquant sur le bouton "Soumettre définitivement vos informations", auguel cas LES INFORMATIONS SERONT NON MODIFIABLES. Soumettre définitivement vos informations Enregistrer et continuer plus tard LIEN POUR CONTINUER LA MODIFICATION ULTÉRIEUREMENT Vous pourrez ainsi récupérer le lien Veuillez utiliser le lien suivant pour revenir et compléter ce formulaire depuis n'importe quel de votre brouillon et vous l'envoyer ordinateur. via e-mail. https://formulaire-coeurvegetal.com/? id\_exp=RXhoaWJpdG9yXzE2ODI2OTc%3D&nbp=3&exp\_name=exposants+qui+ne+participe+pas+au+coeu Note : Ce lien expirera après 30 jours. Saisissez votre adresse de messagerie si vous souhaitez recevoir le lien par e-mail. Adresse e-mail (Nécessaire)

Envoyer le lien

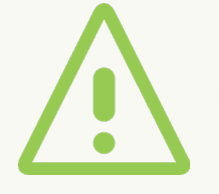

Lorsque vous souhaiterez reprendre votre dépôt, veillez à utiliser ce lien. Ce lien expirera après 30 jours.

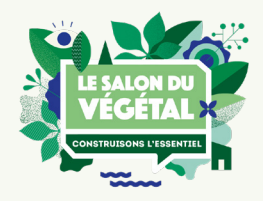

#### Soumettre définitivement vos produits

▲ Merci de bien relire vos informations.

Vous pouvez à tout moment revenir sur votre formulaire en cliquant sur le bouton "Enregistrer et continuer plus tard".

Ou valider vos produits en cliquant sur le bouton "Soumettre définitivement vos informations", auquel cas **LES INFORMATIONS SERONT NON MODIFIABLES**.

Soumettre définitivement vos informations

🖆 Enregistrer et continuer plus tard

Une fois ce bouton sélectionné, vous recevrez sous 20 minutes un e-mail récapitulatif des informations saisies.

À partir de la validation définitive, vous ne pourrez plus modifier vos informations, aussi, merci de bien les vérifier avant envoi.

Pour envoyer vos produits et les valider définitivement, cliquez ici.

Pour toute question relative à la Marketplace, contactez : Izza ABDOUNI + 33 (0)2 41 93 40 44 coeurvegetal@destination-angers.com

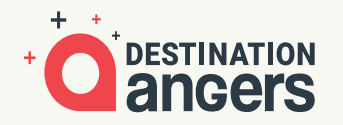

Destination Angers s'engage dans une démarche d'amélioration continue pour l'éco-responsabilité de ses événements. Retrouvez nos engagements sur destination-angers.com #destinationangers #salonduvégétal24 #rse #ISO20121

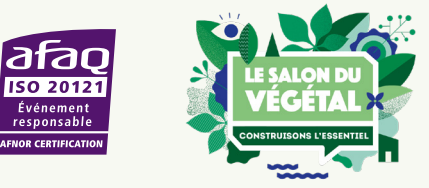